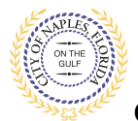

## PURPOSE

This guide provides a step by step aid for attaching a sub contractor to a permit through the Public Portal.

## **GENERAL INFORMATION**

- ✓ The applicant for the permit must attach all subcontractors.
- ✓ If there is Sub Contractor Requirment Condition listed on the Fee Summary the permit will not be issued until the Condition is Resolved.

#### PROCEDURE

Click on link to the City of Naples Public Portal: https://cityview2.iharriscomputer.com/CityofNaplesFlorida/

- 1. Click Sign In link. Sign in using your registered account.
- Click My Items link.
   <u>Note</u>: My Items allows the portal users to view submitted permits, status of permits, schedule inspections, add revision, and submit new applications.
- 3. Click My Permit Applications.

|                             | My Items                                           |  |
|-----------------------------|----------------------------------------------------|--|
| This page lists all the app | ations and other items in which you are a contact. |  |
| Expand All / Collapse All   |                                                    |  |
| → My Code Enforcen          | ent Complaints                                     |  |
| → My Permit Applica         | ons                                                |  |
| → My Planning Appli         | ations                                             |  |
| My Upcoming Incr            | ctions                                             |  |

4. Click the Permit Number to open the permit summary page.

| 1                                  | Welcome Permit Coordinator<br>Sign Out My Account My Items Portal Home Property Search Portal Help |                          |                |                          |                  |                |
|------------------------------------|----------------------------------------------------------------------------------------------------|--------------------------|----------------|--------------------------|------------------|----------------|
|                                    | My Items                                                                                           |                          |                |                          |                  |                |
| Т                                  | This page lists all the applications and other items in which you are a contact.                   |                          |                |                          |                  |                |
| E                                  | Expand All / Collapse All                                                                          |                          |                |                          |                  |                |
|                                    | - • My Code Enforcement Complaints                                                                 |                          |                |                          |                  |                |
| _                                  | - My Permit Applications                                                                           |                          |                |                          |                  |                |
|                                    | Show Active •                                                                                      |                          |                |                          | Show Active •    |                |
|                                    | Pererence number *                                                                                 | Address *                |                | Туре °                   | Status *         | Date Created * |
| ς                                  | PRTU1900028                                                                                        | 295 RIVERSIDE CIR, Bld-U | Init:204       | Temporary Use            | Permit(s) Issued | 01/09/2019     |
| Description<br>: test application, |                                                                                                    |                          |                |                          |                  |                |
|                                    | Add A Revision View Open Co                                                                        | onditions Pay Fees       | Schedule Inspe | ection                   |                  |                |
|                                    | Apply for a Building Permit                                                                        |                          |                |                          |                  |                |
| -                                  | - • My Planning Applications                                                                       |                          |                |                          |                  |                |
|                                    | • My Upcoming Inspections                                                                          |                          |                |                          |                  |                |
|                                    |                                                                                                    |                          | Ρον            | vered by <u>CityView</u> |                  |                |

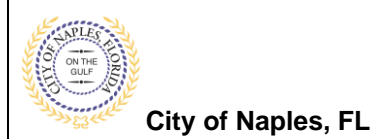

- 5. Once the application status page opens, click Edit Permit Application Details. <u>NOTE</u>: If this option is not available, you are not the applicant for this permit. Please log in under the appropriate account.

| Welcome Permit Coordinator<br>Sign Out My Account My Items Portal Home Property Search Portal Help                       |                                        |  |  |  |  |
|----------------------------------------------------------------------------------------------------|----------------------------------------|--|--|--|--|
| Permit Application Status                                                                                                |                                        |  |  |  |  |
| Expand All / Collapse All                                                                                                |                                        |  |  |  |  |
| Note: You can collapse and expand individual sections by clicking the header of the section you wish to collapse/expand. |                                        |  |  |  |  |
| - Summary                                                                                                    |                                        |  |  |  |  |
| tection therein                                                                                                    | Edit Permit Application Details        |  |  |  |  |
| Application Number:                                                                                                    | PRI01900028                            |  |  |  |  |
| Application Type:<br>Application Status:                                                                                 | Permit(s) Issued                       |  |  |  |  |
| Property Owner's Full Name:                                                                                              | CITY OF NAPLES                         |  |  |  |  |
| Category of Work:                                                                                                    | Other                                  |  |  |  |  |
| Description of Work:                                                                                                    | test application,                      |  |  |  |  |
| Application Date:                                                                                                    | 01/09/2019                             |  |  |  |  |
| Issued Date:                                                                                                    | 06/15/2020                             |  |  |  |  |
| Expiration Date:                                                                                                    | 12/15/2020                             |  |  |  |  |
| -      Locations                                                                                                    |                                        |  |  |  |  |
| 0                                                                                                    |                                        |  |  |  |  |
| + Contacts                                                                                                    |                                        |  |  |  |  |
| Permits                                                                                                    |                                        |  |  |  |  |
| - Submittale                                                                                                    |                                        |  |  |  |  |
| , oublinitians                                                                                                    |                                        |  |  |  |  |
| > Fees                                                                                                    |                                        |  |  |  |  |
| Inspections                                                                                                    |                                        |  |  |  |  |
|                                                                                                    |                                        |  |  |  |  |
| Conditions                                                                                                    |                                        |  |  |  |  |
| Related Permit & Planning Applications                                                                                   | Related Permit & Planning Applications |  |  |  |  |
| Desumente 8 Images                                                                                                    |                                        |  |  |  |  |
| - > Documents & Images                                                                                                   |                                        |  |  |  |  |
| Submittals   Portal Home                                                                                                 |                                        |  |  |  |  |
|                                                                                                    | Powered by <u>CityView</u>             |  |  |  |  |

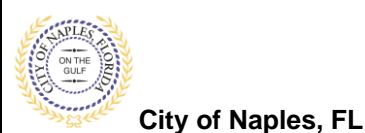

6. Enter the **Contact Type** (ex: Electrical Contractor, Plumbing Contractor) If the appropriate trade is not listed select Interested Party

7. To attach the contractor by typing the license number under Search for Business Type.

8.A list will auto populate, click to add the appropriate contractor.

<u>NOTE</u>: If the license number does not appear on the list it may mean the Contractor is either not registered with Collier County Licensing or their registration is not up to date. Please contact Collier County Licensing to verify their status. <u>https://cvportal.colliercountyfl.gov/CityViewWeb/Home/</u>

| urn to Status Page        | hation                                                                                                    |
|---------------------------|----------------------------------------------------------------------------------------------------|
| Permit Application Inform | hation                                                                                                    |
| Permit Application inform | Acceleration Number DETUID00000                                                                                                    |
|                           | Analiantian Number DDTUI000000                                                                                                    |
|                           | Application Number: PKT01900028                                                                                                    |
|                           | Application Type: Temporary Use                                                                                                    |
|                           | Application Status: Permit(s) Issued                                                                                                    |
|                           |                                                                                                    |
|                           |                                                                                                    |
|                           |                                                                                                    |
| - Contacts                |                                                                                                    |
|                           |                                                                                                    |
|                           | Related Contacts                                                                                                    |
| Туре                      | Contact                                                                                                    |
| X Property Owner          | CITY OF NAPLES, Address:735 8TH ST S                                                                                                    |
| Applicant                 | Julian Halitaj, Address:295 RIVERSIDE CIR                                                                                                    |
|                           |                                                                                                    |
|                           |                                                                                                    |
|                           | Add A Contact                                                                                                    |
| $\longrightarrow$         | Contact Type* Electrical Contractor *                                                                                                    |
| Search                    | h for a business* ec13                                                                                                    |
|                           | 1ST CHOICE HURRICANE PROTECTION, LLC, Address:25241 BERNWOOD DR #6, Phone:(239) 325-3400, State Reg #'s EC13005333, Licensee                                                                                                    |
|                           | C36163                                                                                                    |
|                           | 3 D SOLAR LLC , Address:13266 BYRD DRIVE #1071, Phone:(727) 868-0110, State Reg #'s EC13008622 , Licensee # LCC20190001026                                                                                                    |
|                           | 3 PALM ELECTRIC LLC, Address/2565 10TH AVENUE NE, Phone: (239) 316-9086, State Reg #'s EC13007656, Licensee # LCC20160001730                                                                                                    |
|                           | 3J S ELECTRIC LLC, Address:172 GULFSTREAM STREET, Phone (239) 642-3555, State Reg # s EC13008180, Licensee # LCC20170002771 A ED ELECTRIC DE MARLER LLC Address (403) 2010 RE, DM Reservice (200) 2010 2016, Dete Reg # S EC13008180, Licensee # C24405 |
| Locations                 | A 6 P ELEUTRU UP NAPLES LLC, Address/4833 Z2NU PL SW, Phone:(239) 919-9256, state Reg #'s EC13007029, Licensee # C34605                                                                                                    |

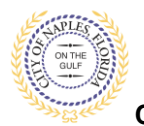

City of Naples, FL

# 9. Once the appropriate contractor is selected click Add This Contact.

| We<br>Sig                                                                                                    | Welcome Permit Coordinator<br>Sign Out My Account My Items Portal Home Property Search Portal Help                       |                                                      |          |  |  |
|----------------------------------------------------------------------------------------------------|----------------------------------------------------------------------------------------------------|------------------------------------------------------|----------|--|--|
|                                                                                                    |                                                                                                    | Edit Permit Application                              |          |  |  |
| Retu                                                                                                    | m to Status Page                                                                                                    |                                                      |          |  |  |
|                                                                                                    | Permit Application Inf                                                                                                   | rmation                                              |          |  |  |
|                                                                                                    | Application Number: PRTU1900028                                                                                          |                                                      |          |  |  |
|                                                                                                    |                                                                                                    | Application Type: Temporary Use                      |          |  |  |
|                                                                                                    |                                                                                                    | Application Status: Permit(s) Issued                 |          |  |  |
|                                                                                                    |                                                                                                    |                                                      |          |  |  |
|                                                                                                    |                                                                                                    |                                                      |          |  |  |
|                                                                                                    | Contacts                                                                                                    |                                                      |          |  |  |
|                                                                                                    |                                                                                                    | Related Contacts                                     |          |  |  |
|                                                                                                    | Туре                                                                                                    | Contact                                              |          |  |  |
| X Property Owner CITY OF NAPLES, Address:735 8TH ST S                                                             |                                                                                                    |                                                      |          |  |  |
|                                                                                                    | Applicant                                                                                                    | Julian Halitaj, Address: 295 RIVERSIDE CIR           |          |  |  |
|                                                                                                    |                                                                                                    | Add A Contact                                        |          |  |  |
|                                                                                                    | Contact Type* Electrical Contractor                                                                                      |                                                      |          |  |  |
| Search for a business* NU-SONS ELECTRIC, INC., Address:3630 SHAW BLVD, #7, Phone:(239) 435-1990, State Reg #'s Er |                                                                                                    |                                                      | g #'s EC |  |  |
|                                                                                                    | Begin typing a name and/or address above and we will search the address book for a matching contact. If the correct name |                                                      |          |  |  |
|                                                                                                    |                                                                                                    | and address appears, please select it from the list. |          |  |  |
|                                                                                                    |                                                                                                    | Add This Contact                                     |          |  |  |

# 10. The contractor that was added will now appear under Related Contacts

| W<br>Si                          | Welcome Permit Coordinator<br>Sign Out My Account My Items Portal Home Property Search Portal Help                                             |                                                                                                    |  |  |  |  |
|----------------------------------|----------------------------------------------------------------------------------------------------|----------------------------------------------------------------------------------------------------|--|--|--|--|
|                                  | Edit Permit Application                                                                                                    |                                                                                                    |  |  |  |  |
| Return to Status Page            |                                                                                                    |                                                                                                    |  |  |  |  |
| - Permit Application Information |                                                                                                    |                                                                                                    |  |  |  |  |
|                                  | Application Number: PRTU1900028                                                                                                    |                                                                                                    |  |  |  |  |
|                                  | Application Type: Temporary Use                                                                                                    |                                                                                                    |  |  |  |  |
|                                  | Application Status: Permit(s) Issued                                                                                                    |                                                                                                    |  |  |  |  |
|                                  |                                                                                                    |                                                                                                    |  |  |  |  |
|                                  |                                                                                                    |                                                                                                    |  |  |  |  |
|                                  | Contacts                                                                                                    |                                                                                                    |  |  |  |  |
|                                  |                                                                                                    | Related Contacts                                                                                                    |  |  |  |  |
|                                  | Туре                                                                                                    | Contact                                                                                                    |  |  |  |  |
| X                                | Property Owner                                                                                                    | CITY OF NAPLES, Address:735 8TH ST S                                                                                 |  |  |  |  |
|                                  | Applicant                                                                                                    | Permit Coordinator, Address:295 RIVERSIDE CIR, Phone:(239) 213-5020                                                  |  |  |  |  |
| X                                | Electrical Contractor                                                                                                    | NU-SONS ELECTRIC, INC., Address:3630 SHAW BLVD, #7, Phone:(239) 435-1990, State Reg #'s EC0002275, Licensee # C21331 |  |  |  |  |
|                                  |                                                                                                    |                                                                                                    |  |  |  |  |
|                                  |                                                                                                    | Add A Contact                                                                                                    |  |  |  |  |
|                                  |                                                                                                    |                                                                                                    |  |  |  |  |
|                                  | C                                                                                                    |                                                                                                    |  |  |  |  |
|                                  | Search for a business* Begin typing a name and/or address above and we will search the address book for a matrixing contact if the covert name |                                                                                                    |  |  |  |  |
|                                  |                                                                                                    | and address appears, please select it from the list.                                                                 |  |  |  |  |
|                                  |                                                                                                    |                                                                                                    |  |  |  |  |
|                                  |                                                                                                    | Add This Contact                                                                                                    |  |  |  |  |